## **Request Extension Request**

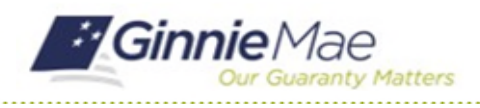

### GMC FINANCIALS MODULE QUICK REFERENCE CARD

This Quick Reference Card provides an overview of the steps and instructions to Request an Extension Request on an AFS Submission in the GMC Financials module.

### NAVIGATING TO GMC FINANCIALS

- 1. Navigate to MyGinnieMae (https://my.ginniemae.gov).
- 2. Login with your user credentials.

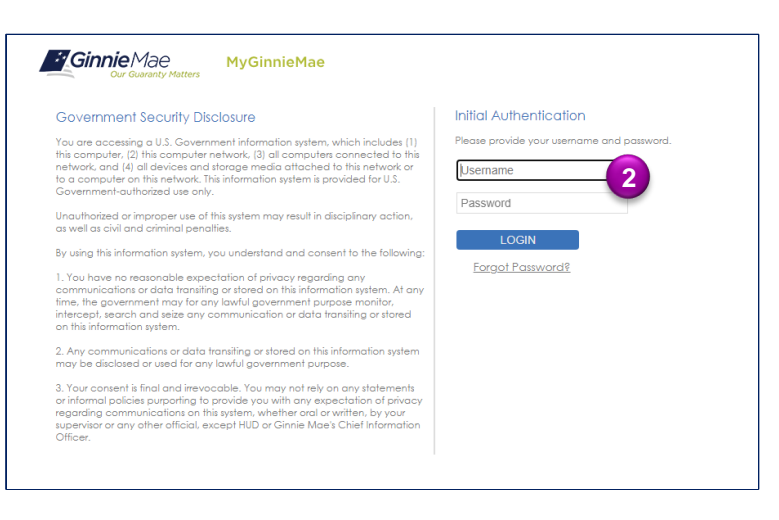

 Select Ginnie Mae Central under the Applications section on the My Tools dropdown.

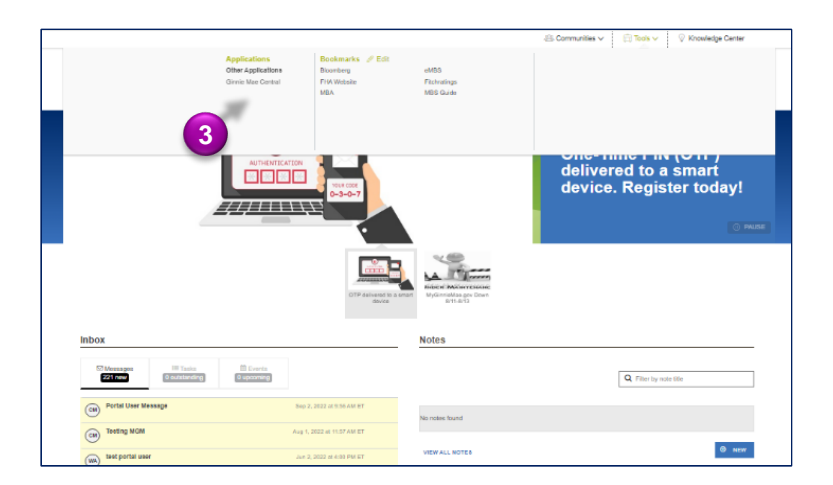

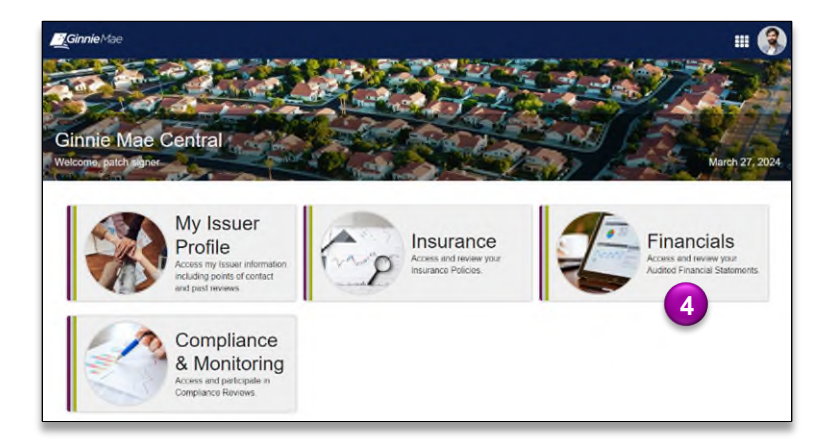

4. Select the Financials module.

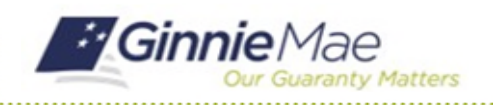

# 

GMC FINANCIALS MODULE QUICK REFERENCE CARD

#### **REQUEST EXTENSION REQUEST**

1. Select the **Submission** under **Current Submission Information** on the Financials homepage.

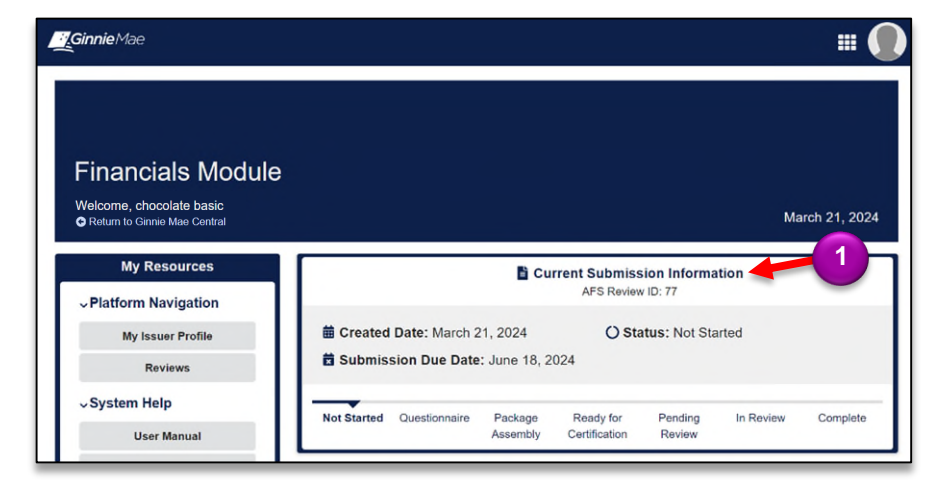

- 2. Select the Related Actions tab.
- 3. Select New Extension Request.
- Complete your AFS Submission questionnaire.

  Complete your AFS Submission questionnaire.

  Complete your AFS Submission questionnaire.

  Complete your AFS Submission questionnaire.

  Complete your AFS Submission questionnaire.

  Complete your AFS Submission questionnaire.

  Complete your AFS Submission questionnaire.

  Complete your AFS Submission questionnaire.

  Complete your AFS Submission questionnaire.

  Complete your AFS Submission questionnaire.

  Complete your AFS Submission questionnaire.

  Complete your AFS Submission questionnaire.

  Complete your AFS Submission questionnaire.

  Complete your AFS Submission questionnaire.

  Complete your AFS Submission questionnaire.

  Complete your AFS Submission questionnaire.

  Complete your AFS Submission questionnaire.

  Complete your AFS Submission questionnaire.

  Complete your AFS Submission questionnaire.

  Complete your AFS Submission questionnaire.

  Complete your AFS Submission questionnaire.

  Complete your AFS Submission questionnaire.

  Complete your AFS Submission questionnaire.

  Complete your AFS Submission questionnaire.

  Complete your AFS Submission questionnaire.

  Complete your AFS Submission questionnaire.

  Complete your AFS Submission questionnaire.

  Complete your AFS Submission questionnaire.

  Complete your AFS Submission questionnaire.

  Complete your AFS Submission questionnaire.

  Complete your AFS Submission questionnaire.

  Complete your AFS Submission questionnaire.

  Complete your AFS Submission questionnaire.

  Complete your AFS Submission questionnaire.

  Complete your AFS Submission questionnaire.

  Complete your AFS Submission questionnaire.

  Complete your AFS Submission questionnaire.

  Complete your AFS Submission questionnaire.

  Complete your AFS Submission questionnaire.

  Complete your AFS Submission questionnaire.

  Complete your AFS Submission questionnaire.

  Complete your AFS Submission questionnaire.

  Complete your AFS Submission questionnaire.

  Complete your AFS Submission questionnaire.

  Complete your AFS Submissi questionnaire.

  Complete your AFS Subm
- 4. Select **UPLOAD** to attach Interim Financial Statement.
- 5. Select the **Requested Due Date** for the Extension Request.
- 6. Provide a **Reason for Extension**.
- 7. Answer **Yes** or **No** to Do you expect to fail any of Ginnie Mae's financial requirements?
- 8. Select the Expected Audit Opinion.
- 9. Answer Yes or No to Do you expect to have an Emphasis or Matter paragraph – Going Concern included in your audit?

| UPLOAD Drop file here                                                                                                    | Fiscal Year End<br>December 31                                                                                                    | Auditing Firm Information | 11             |       |
|----------------------------------------------------------------------------------------------------|----------------------------------------------------------------------------------------------------|---------------------------|----------------|-------|
| Please unload a PDF file if nossible                                                                                                    |                                                                                                    | Firm Name *               |                | 0/25/ |
| current Due Date                                                                                                    | Requested Due Date @*                                                                                                    | EN OX                     |                | 01234 |
| /18/2024                                                                                                    | mm/dd/yyyy 📾                                                                                                    |                           |                | 0/    |
| eason for Extension *                                                                                                    |                                                                                                    | Contact Person *          |                | 0/5   |
|                                                                                                    |                                                                                                    |                           |                | 0/25  |
|                                                                                                    |                                                                                                    | Telephone Number*         | Email Address* |       |
|                                                                                                    | 0//                                                                                                    | 4000 ex. (555) 555-5555   |                | 0/7   |
| Museu seguise mass information on Cin                                                                                                    | nia Manta finanzial sequiremente, seferenza the MOC Quid                                                                            |                           |                |       |
| ) If you require more information on Gini<br>hapter 3 Part 8<br>ixpected Audit Opinion *<br>— Select a value —                                                                                                    | nie Mae's financial requirements, reference the MBS Guide                                                                           | •                         |                |       |
| Dif you require more information on Gim<br>Shapter 3 Part 8<br>Expected Audit Opinion *<br>Select a value<br>Do you expect to have an Emphasis of<br>O yes O No                                                                                                    | nie Mae's financial requirements, reference the MBS Guide<br>Matter paragraph - Going Concern included in your au                   | udit? 9                   |                |       |
| If you require more information on Gin<br>hapter 3 Part 8<br>ixspected Audit Opinion *<br>— Select a value —<br>Do you expect to have an Emphasis of<br>D you control of the select of the select of th | nie Mae's financial requirements, reference the MBS Guide<br>Matter paragraph - Going Concern included in your av<br>insion Request | uit? 9                    |                |       |
| If you require more information on Gin<br>hapter 3 Part 8<br>xpected Audit Opinion *<br>                                                                                                    | nie Mae's financial requirements, reference the MBS Guide<br>Matter paragraph - Going Concern Included in your au<br>Insion Request | yan 2                     |                |       |

- 10. Optional: Upload any Addition Documents relevant to this Extension Request.
- 11. Complete the Auditing Firm Information section.
- 12. Select CREATE EXTENSION REQUEST.

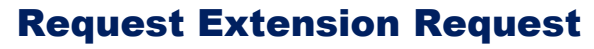

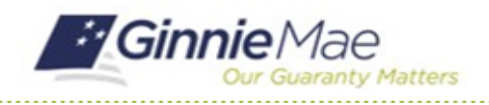

### GMC FINANCIALS MODULE QUICK REFERENCE CARD

- 13. Select the Extension Request tab.
- 14. Select the **ID** of the **extension** request.

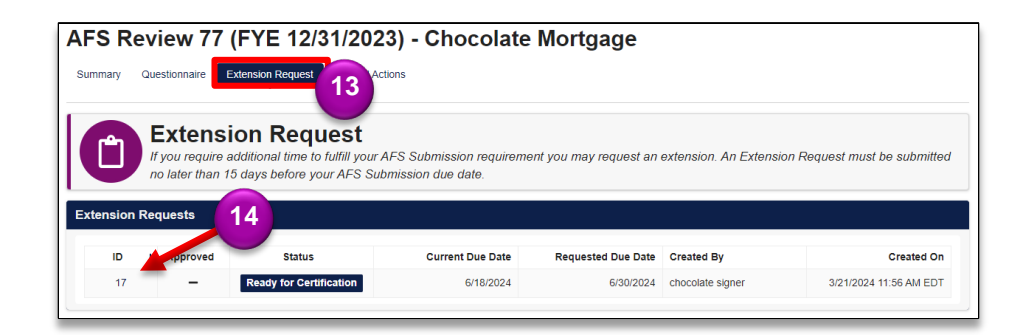

15. If the Extension Request is complete and ready to share, select **Send for Certification**.

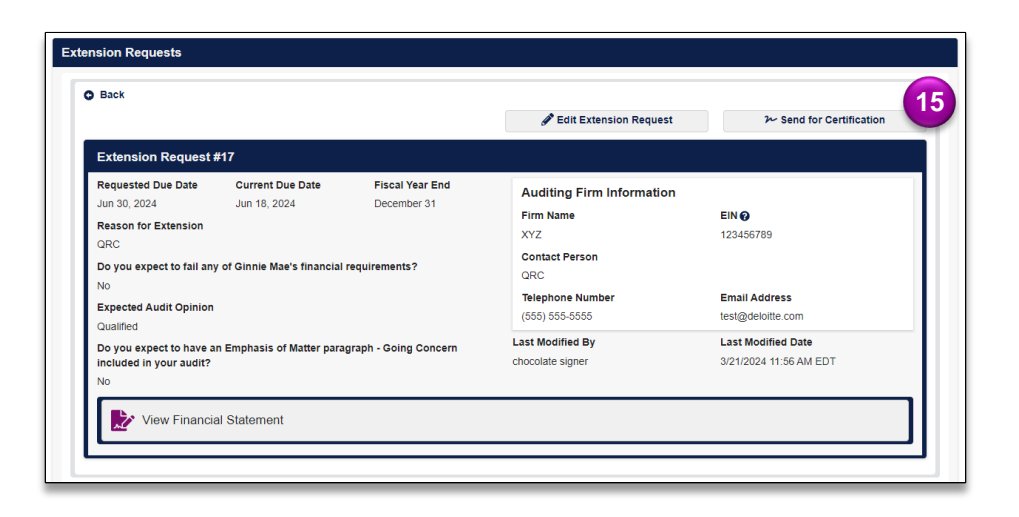

16. Select **Send for Certification** to send extension request to the Authorized Signer.

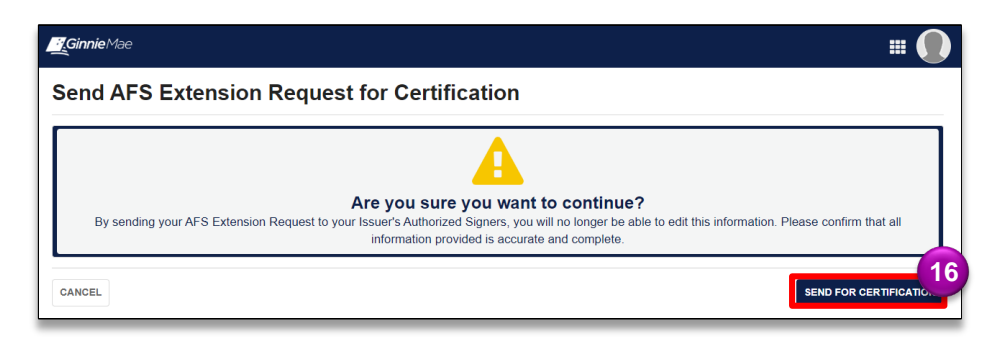